Serviço Electrónico Conveniente Pagamento do imposto de circulação

Conferência de Imprensa

17 de Dezembro de 2021

#### Veículos motorizados em Macau

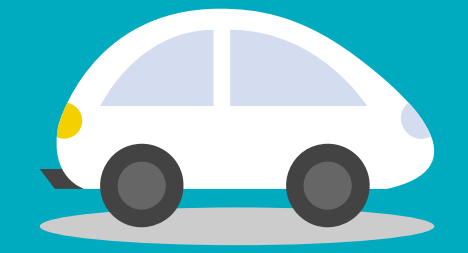

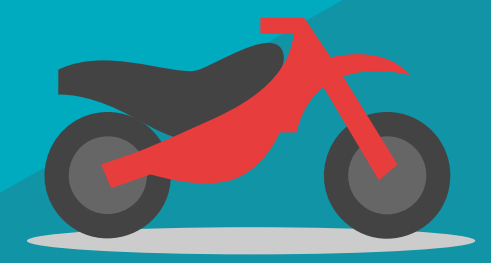

Cerca de 121 mil Veículos automóveis

#### Cerca de 125 mil Motociclos e ciclomotores

**246 mil** Número previsto de veículos sujeitos ao pagamento do imposto de circulação de 2022

Dados até Novembro de 2021

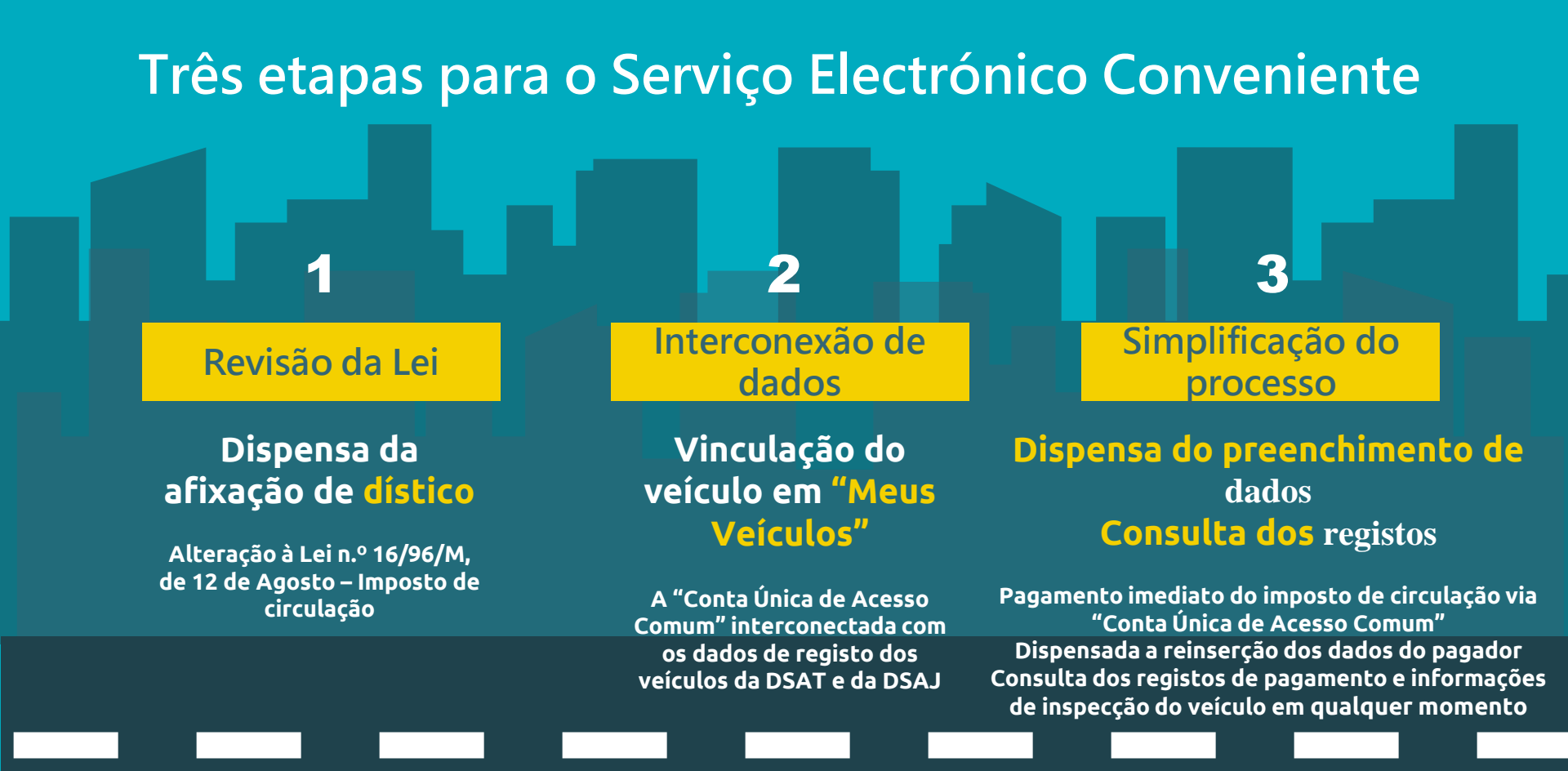

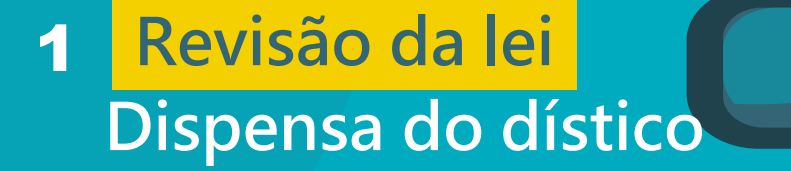

## A partir de 2022

### Após o pagamento do imposto de circulação, ao proprietário de veículo

É dispensada a aquisição e afixação do dístico

## 2 Interconexão de dados Meus veículos

- Interconexão dos dados de registo dos veículos entre a DSAJ e a DSAT
- Os cidadãos podem vincular um ou mais veículos em seu nome em "Meus Veículos", na "Conta Única de Acesso Comum"
- Após a vinculação de veículos, é dispensado o preenchimento de mais informações para processar as formalidades e receber mensagens

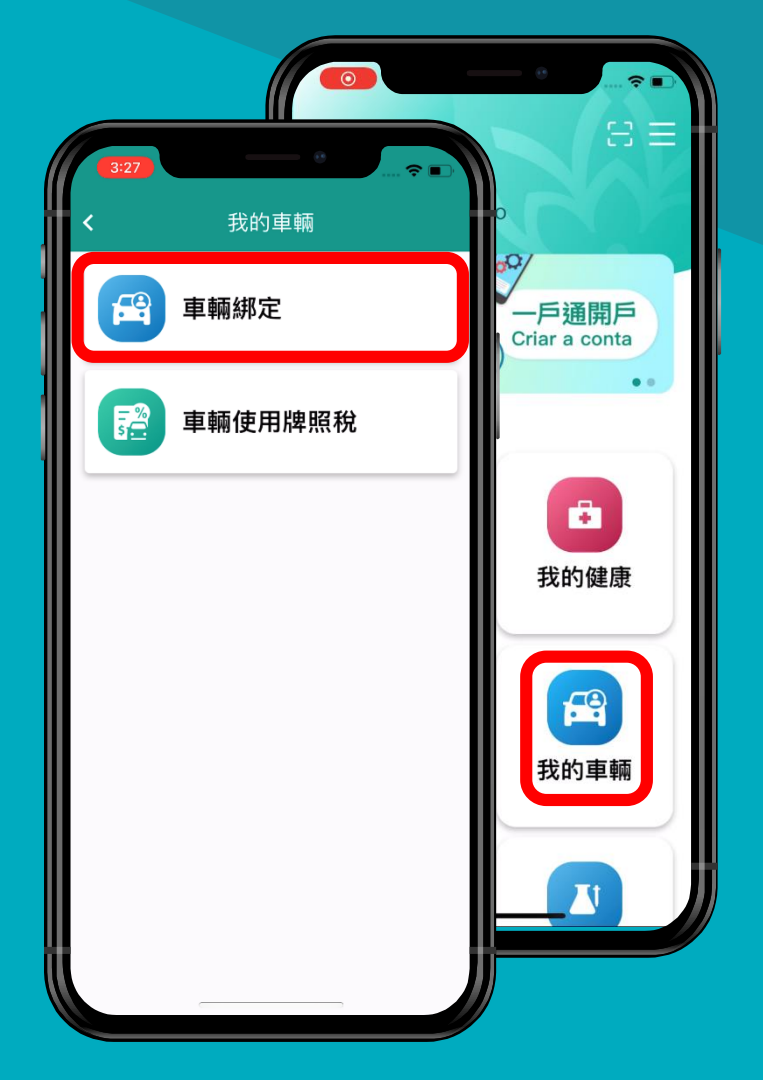

### Meus veículos Situações de falha na vinculação

#### Dados inseridos incorrectamente

- Número de matrícula inexistente
- Número de matrícula cancelado, etc.

### Processo de registo em curso

Há novos pedidos de registo a serem processados

### Dados discordantes com os do proprietário do veículo

- O utilizador da "Conta Única de Acesso Comum" não é o proprietário do veículo
- Dados pessoais da "Conta Única de Acesso Comum" não coincidem com os dos registos

# **3** Simplificação do processo Dispensa do preenchimento de dados

- Efectuar o pagamento imediato do imposto de circulação do veículo vinculado
- Dispensável o preenchimento de dados
- Se pretender efectuar o pagamento do imposto de circulação juntamente com os correspondentes a familiares ou amigos, basta inserir o número de matrícula e os principais dados dos veículos e os impostos de circulação poderão ser pagos em conjunto

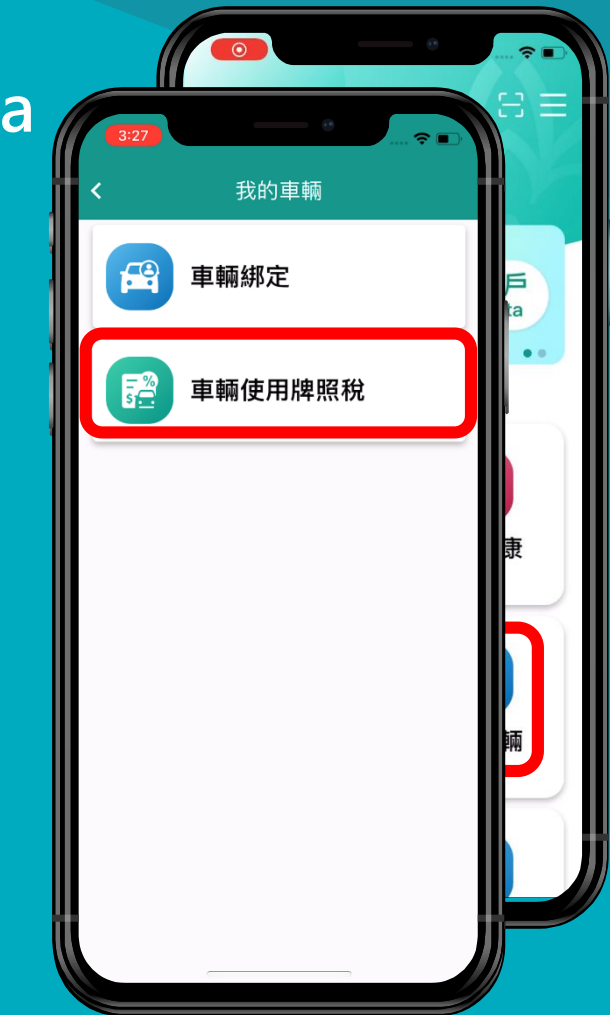

## **3** Simplificação do processo

- Após o pagamento do imposto de circulação, pode consultar os registos de pagamento em qualquer momento
- Após a vinculação do veículo, pode consultar as principais informações do veículo e a data da inspecção regular do veículo

#### **Consulta dos registos**

|            | 5.标准田岫四34                 |          |
|------------|---------------------------|----------|
| < <u>1</u> | 車輛1史用屛煎祝                  |          |
| 支付狀態       | 支付成功                      |          |
| 總金額        | MOP 3,240.00              | į        |
| 交易編號       | 2021111500000004015284668 | 3        |
| 交易種類       | 銷售                        |          |
| 授權編號       | 152601                    |          |
| 商戶號碼       | 9912033814009             | ,        |
| 商戶名稱       | 郵政儲金局                     |          |
| 繳付項目(車將    | 卑編號) へ                    |          |
| 車牌編號       | AZ-23-57                  | ,        |
| 車輛類型       | 汽車                        |          |
| 金額         | MOP 2,100.00              | J        |
| 定期檢驗日期     |                           |          |
| 車牌編號       | AN-21-26                  | 6        |
| 車輛類型       | 摩托車                       |          |
| 金額         | MOP 570.00                | )        |
| 定期稅職日期     |                           | <u> </u> |
| 車牌編號       | AN-21-22                  | 2        |
| 車輛類型       | 摩托車                       |          |
| Cons       | ultar os registos         | 4        |
| de         | e pagamento               |          |

| 3:27                                         | •<br>車輛紡                                                 | <b></b><br>定                                                      | ♥ ■)<br>2<br>元<br>我的車輛 |
|----------------------------------------------|----------------------------------------------------------|-------------------------------------------------------------------|------------------------|
| 車牌編號                                         | 2                                                        | AZ-23-57                                                          | ^                      |
| 車輛類型<br>牌子/型號<br>車輛註冊狀態<br>定期檢驗日期<br>車輛使用牌照稅 | 汽車<br>TOYO<br>註冊型<br>2021<br>03/09<br>2022<br>無須打<br>MOP | TA 101/2010<br>登記仍然有效<br>/2021 - 16/09<br>使受定期檢驗<br>2100.00(2021) | /2021<br>)<br>移除       |
| 車牌編號                                         | 4                                                        | AN-21-22                                                          | ~                      |
| 查看及                                          | 繳付車                                                      | 輛使用牌照稅                                                            |                        |
|                                              | 加入其                                                      | 他車輛                                                               |                        |
| Consulta<br>do veícu                         | ar as<br>llo e<br>do ve                                  | informa<br>da inspe<br>eículo                                     | ções<br>cção           |

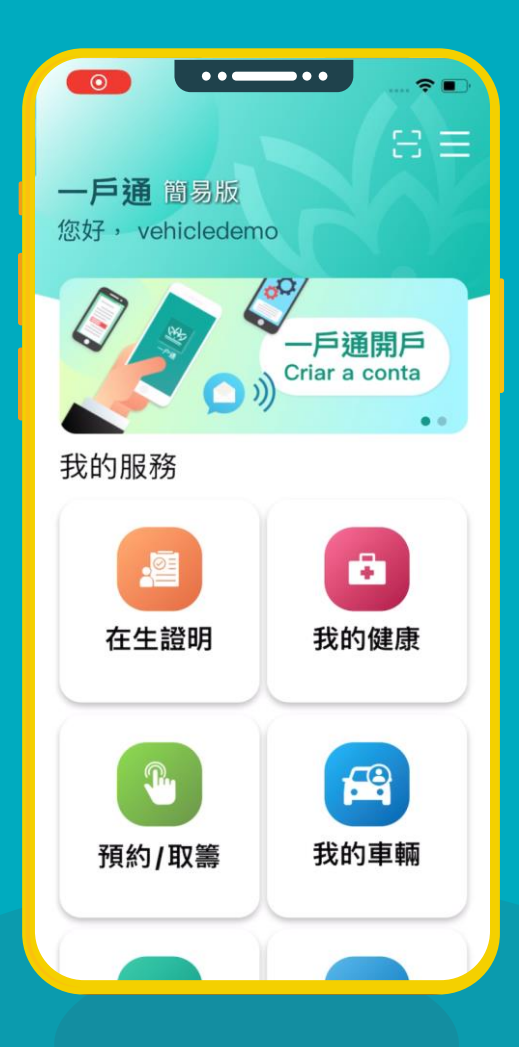

# Demostração na APP

Pagamento de imposto de circulação

# **DSAT**

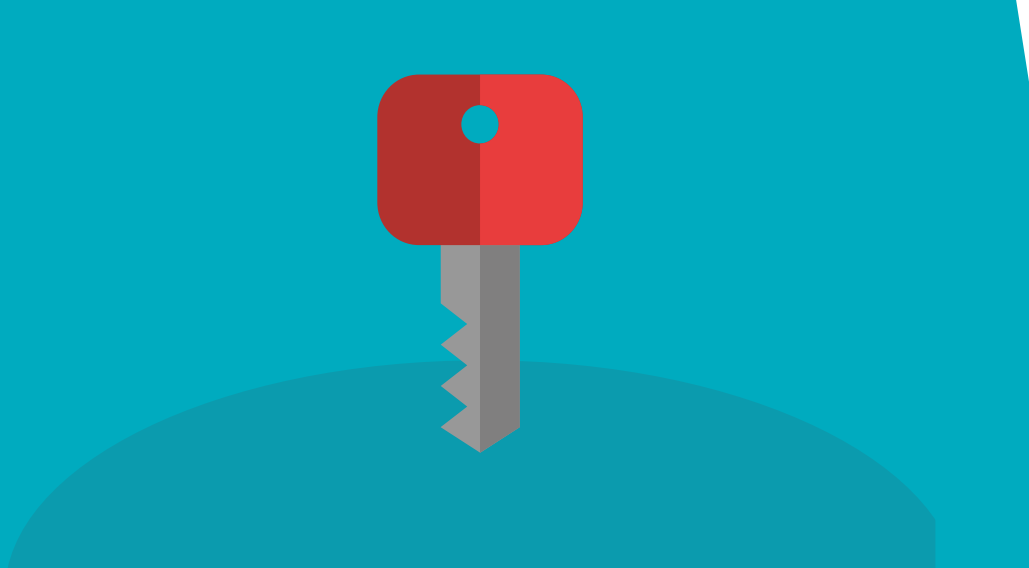

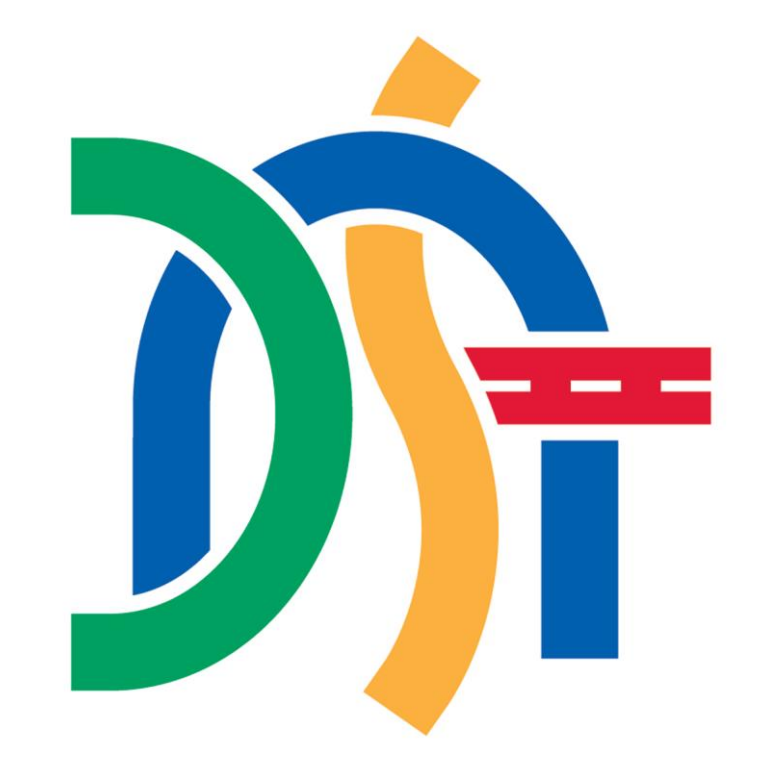

# 交通事務局 Direcção dos Serviços

para os Assuntos de Tráfego

# A partir de 1 de Janeiro de 2022

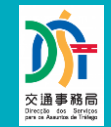

Os proprietários não necessitam de afixar o dístico do imposto de circulação nos seus veículos.

Formas de pagamento e Recibo

Consulta da situação do pagamento

# Formas de pagamento e Recibo

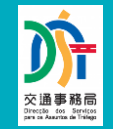

|                                                                                                | Formas de Domensente                                                                                                    |                    | Modelos de Recibos    |                         |  |  |
|------------------------------------------------------------------------------------------------|----------------------------------------------------------------------------------------------------|--------------------|-----------------------|-------------------------|--|--|
| Formas de Pagamento                                                                            |                                                                                                    | Recibo em<br>papel | Recibo<br>electrónico | Notificação via<br>SMS* |  |  |
|                                                                                                | Aplicação para telemóvel "Acesso comum aos<br>serviços públicos da RAEM"                                                                                                    | ×                  | <b>~</b>              | ✓ (1)                   |  |  |
| Internet                                                                                       | Página electrónica da DSAT destinada ao serviço de<br>pagamento electrónico<br>Aplicação para telemóvel "Posto de Informação de<br>Tráfego"<br>Aplicação para telemóvel "Localização dos autocarros" | ×                  | <b>~</b>              | ✓ (1)(2)                |  |  |
| Alguns quiosques de auto-atendimento                                                           |                                                                                                    | ×                  | ×                     | ✓ (1)(2)                |  |  |
| Dirigir-se às áreas de atendimento da DSAT ou aos bancos, entre<br>outras entidades cobradoras |                                                                                                    | <b>√</b>           | ×                     | <ul><li>(1)</li></ul>   |  |  |

\*Âmbito de aplicação relativo à notificação via SMS

(1) Os indivíduos que estão registados no "Serviço de notificação via SMS"

(2) Ao efectuar o pagamento, escolha o n.º do quadro do veículo para efeitos de verificação e insira o número de telemóvel local durante a transacção

# Consulta da situação do pagamento

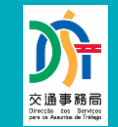

- 1. Para receber um único SMS de pagamento efectuado, basta optar por uma das formas de pagamento anteriores, e:
  - a) estar registado no "Serviço de notificação via SMS"
  - b) escolher o n.º do quadro do veículo para efeitos de verificação e

inserir o número de telemóvel

local durante a transacção

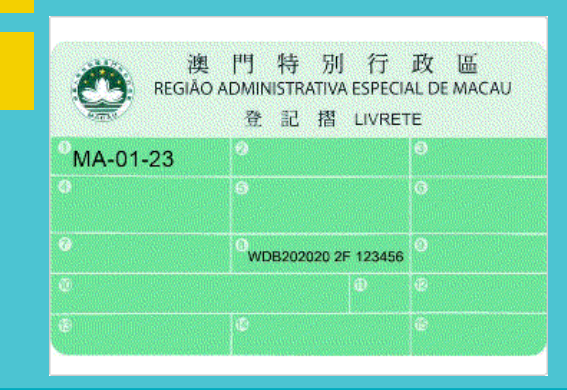

# Consulta da situação do pagamento

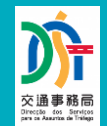

# 2. DSAT

#### Página electrónica destinada à "consulta de informações de veículos"

|                        | ● 医酸岩 (二) 申主 (二) 非正 (二) 非正 (二) 非正 (二) 非正 (二) 非正 (二) 非正 (二) 非正 (二) 非正 (二) 非正 (二) (二) (二) (二) (二) (二) (二) (二) (二) (二) |
|------------------------|----------------------------------------------------------------------------------------------------|
| 交通改雄消息                 | 主育、交通運動、業務、業務業務業長、                                                                                                  |
| 交通资料站手模板               |                                                                                                    |
| 服於我們                   |                                                                                                    |
| 最新消息 ·                 | 查詢車輛資料                                                                                                    |
| 現章指引 。                 | 本的古林规则                                                                                                    |
| 公共服務                   | <b>亘</b> 间 早 輛 頁 科                                                                                                  |
| 交通運輸 ·                 |                                                                                                    |
| 宣傳項目 -                 |                                                                                                    |
| 統計資料 •                 | 16-10-10 th 45-45-10 L                                                                                              |
| 電子表格 •                 | no rad lan ve auxier (2) :                                                                                          |
| 相關網址                   | ● 汽車 ○ 摩托車 ○ 工業機器 ○ 半掛車                                                                                             |
| 聯結我們 -                 |                                                                                                    |
| 採購/招標項目 ·              | · · · · · · · · · · · · · · · · · · ·                                                                               |
| 人員招聘                   | and and the second second second second second second second second second second second second second second s     |
| 天鴿」吹襲摄毀資料              |                                                                                                    |
| つ 満門交通事務局 macaudsat    | 奇: MA-01-23 只樂銀入MA0123座町 -                                                                                          |
|                        | 于限期道端:                                                                                                    |
| Private Contract       | 獲取手機驗證碼                                                                                                    |
| <b>)</b>               | <ol> <li>糖證碼將發送至已登記「接收短訊通知給合量記版版」的手帶整碼;</li> <li>尚未素配上試版版書,可立即進行。與上配包&gt;。</li> </ol>                               |
| 交通事務專線<br>電話:8866 6363 |                                                                                                    |
|                        |                                                                                                    |

#### 查詢車輛資料

#### 車輛註冊號碼: MA-XX-XX

| 車輛級別:<br>輕型汽車                                                                  | 註冊登記狀態 (車輛狀態):<br><b>有效</b>  |  |  |  |
|--------------------------------------------------------------------------------|------------------------------|--|--|--|
| 牌子 / 型號 (型號認可編號/認可年份):<br>XXX / XXX(XXX/XXXX)                                  | 用途:<br>私人                    |  |  |  |
| 車輛使用牌照稅:<br>MOP XXXX.XX (2021年度)                                               | ● 已塗納<br>単納日期:<br>2021/XX/XX |  |  |  |
| 定期檢驗日期 (驗車日期) (\\\\/₩                                                          | IM/DD)                       |  |  |  |
| 2021年度<br>2021/XX/XX - 2021/XX/XX                                              | ● 預約驗車                       |  |  |  |
| 2022年度<br>2022/XX/XX - 2022/XX/XX                                              |                              |  |  |  |
| 列印車輛資料                                                                         |                              |  |  |  |
| 【註:<br>1.(交通事項考費用及償金表)<br>2.相關法例<br>道路交通法<br>編集24/2016號行政法規修改的道路交通規<br>重編使用規范機 |                              |  |  |  |
| 查詢時間: 2021/XX/XX XX:XX:XX                                                      |                              |  |  |  |

# Consulta da data de inspecção de veículo ( data de inspecção periódica anual )

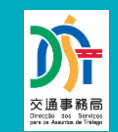

- 1. Recibo em papel
- 2. Recibo electrónico
- 3. Conteúdo do SMS de pagamento efectuado
- 4. No nosso sítio, aplicação para telemóvel "Posto de Informação de Tráfego", contas oficiais de serviço "macaudsat" ou de assinatura "macau-dsat" do Wechat, estão disponíveis as páginas electrónicas destinadas à :
  - a) "Consulta da data de inspecção de veículo"
  - b) "Consulta de informações de veículos"
- 5. Aplicação para telemóvel "Acesso comum aos serviços públicos da RAEM"

### **Cancelamento do dístico**

## Execução da lei do Corpo de Polícia de Segurança Pública (CPSP)

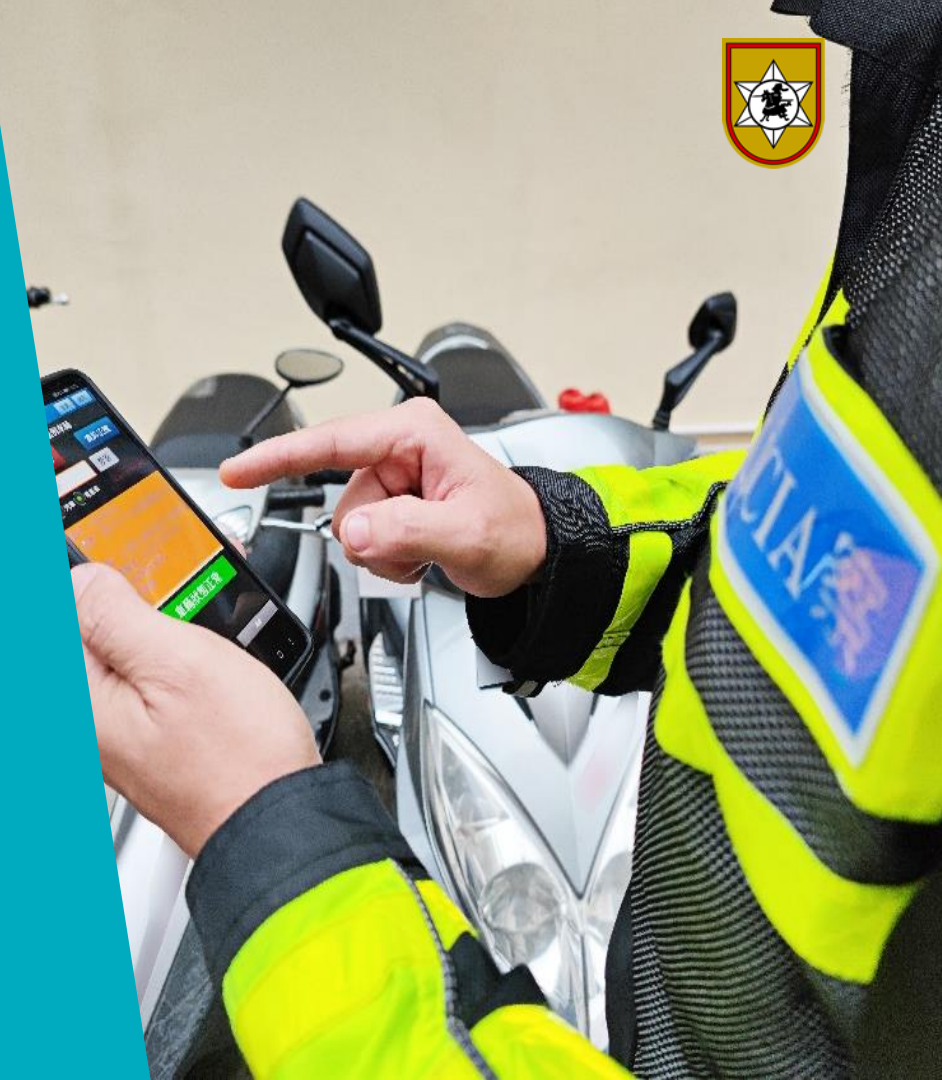

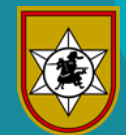

## **Dados estatísticos**

- Por meio de diferentes métodos de fiscalização, é constantemente inspeccionado o estado do registo dos veículos (quer estejam em movimento ou estacionados), e os casos de falta de pagamento do imposto de circulação detectados são comunicados à DSAT.
- Nos últimos três anos, foram detectados anualmente, pelo CPSP, mais de 600 casos de falta de pagamento do imposto de circulação.

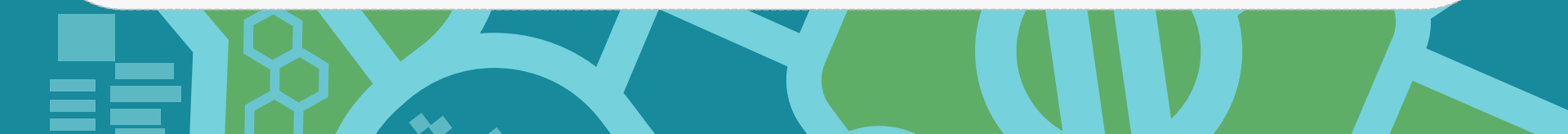

# 01 > Meios de fiscalização de veículos utilizados pela polícia

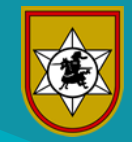

A inspecção do estado dos veículos é feita por inspecções diárias, acções de intercepção de veículos, operações de incidentes de viação, multas por infracções de trânsito e investigações de casos, entre outros meios.

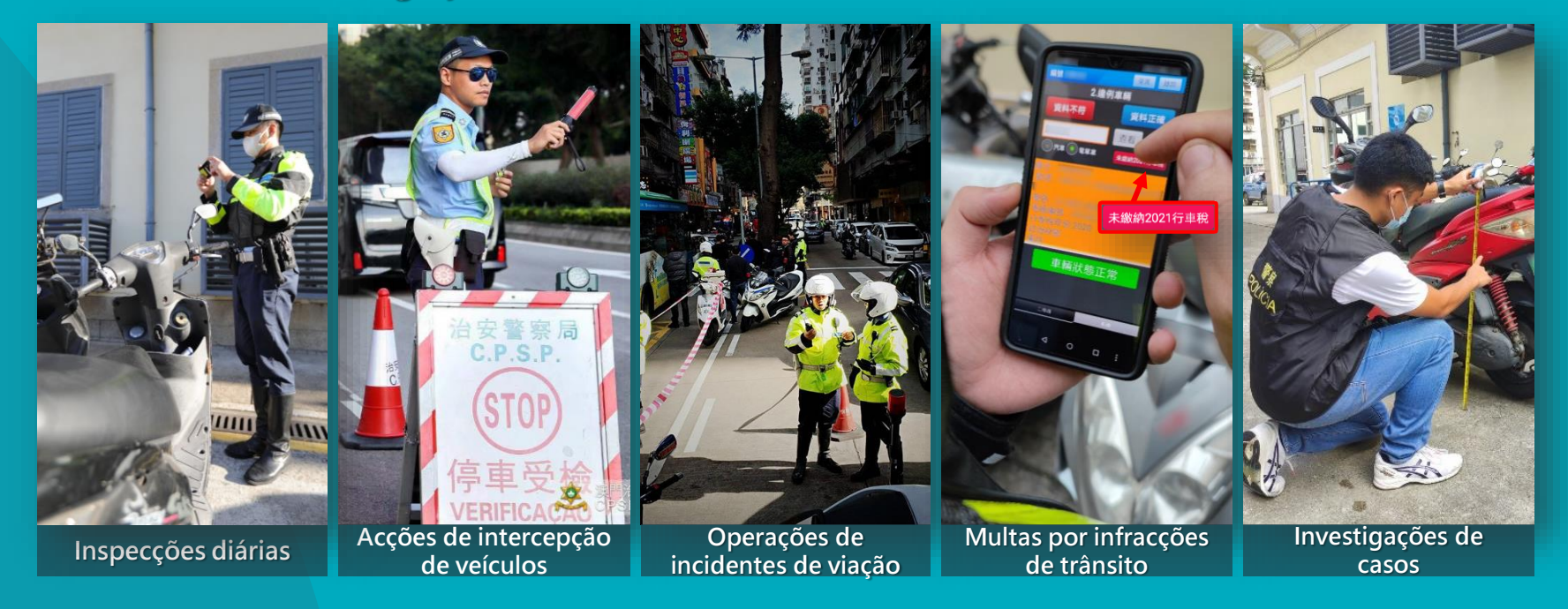

# 02 > Verificação do estado do veículo por meio dos aparelhos electrónicos de autuação

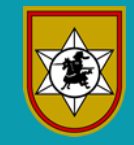

Os actuais aparelhos electrónicos de autuação utilizados pela polícia permitem o acesso ao sistema de retaguarda para a verificação imediata do estado do veículo, no que respeita ao pagamento do imposto de circulação, ao registo do veículo ou outros dados.

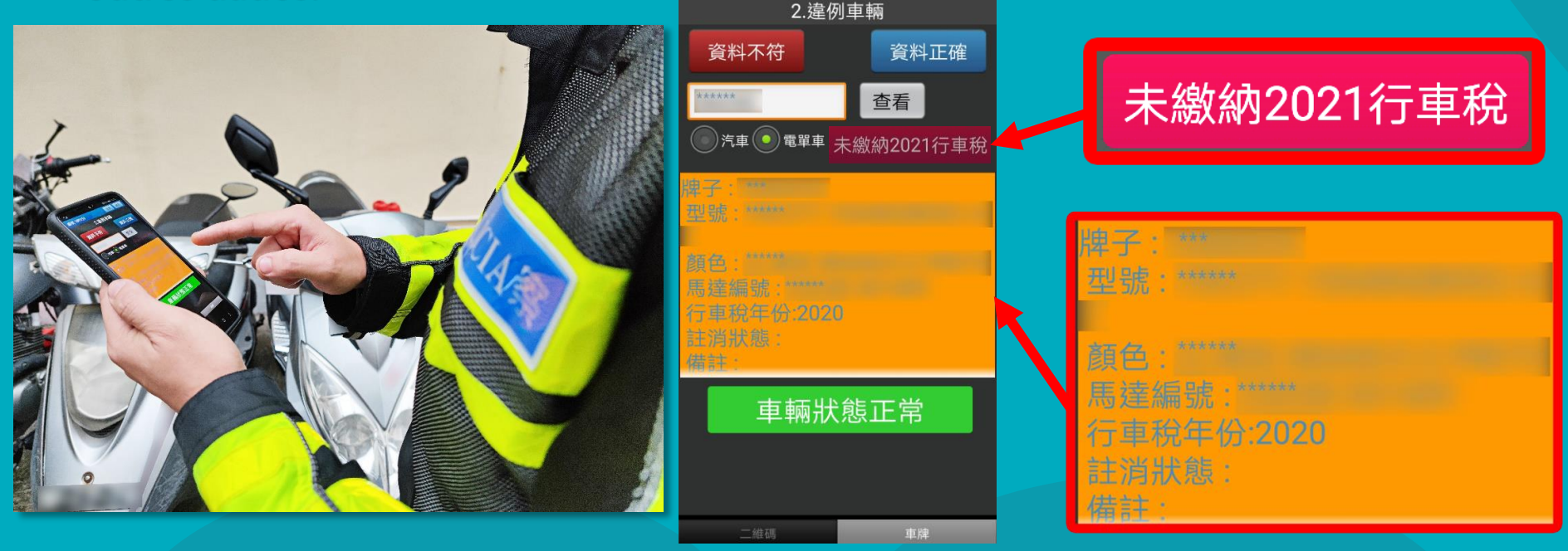

# 03 Comunicação de faltas de pagamento à DSAT

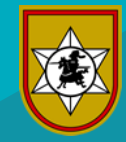

No caso de se encontrarem veículos nas vias públicas (em movimento ou estacionados) com o imposto de circulação por pagar, serão estes apreendidos e enviados à DSAT, para os devidos efeitos, podendo os seus proprietários recuperá-los após efectuarem o pagamento dos devidos impostos, multas e taxas junto da DSAT.

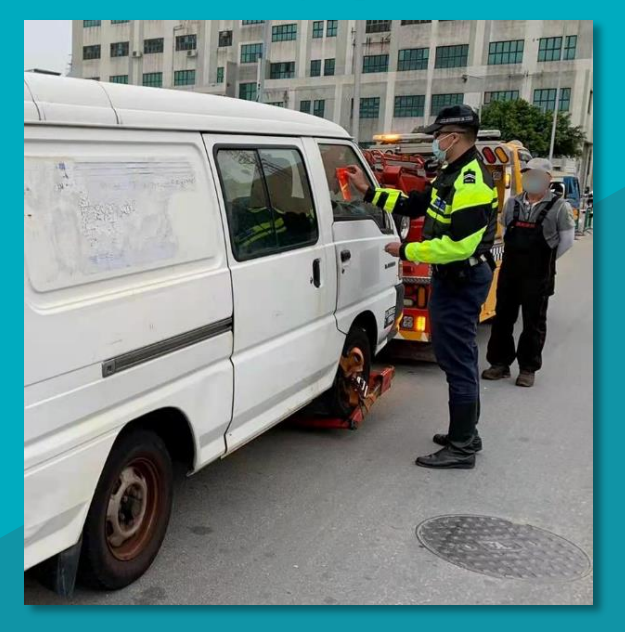

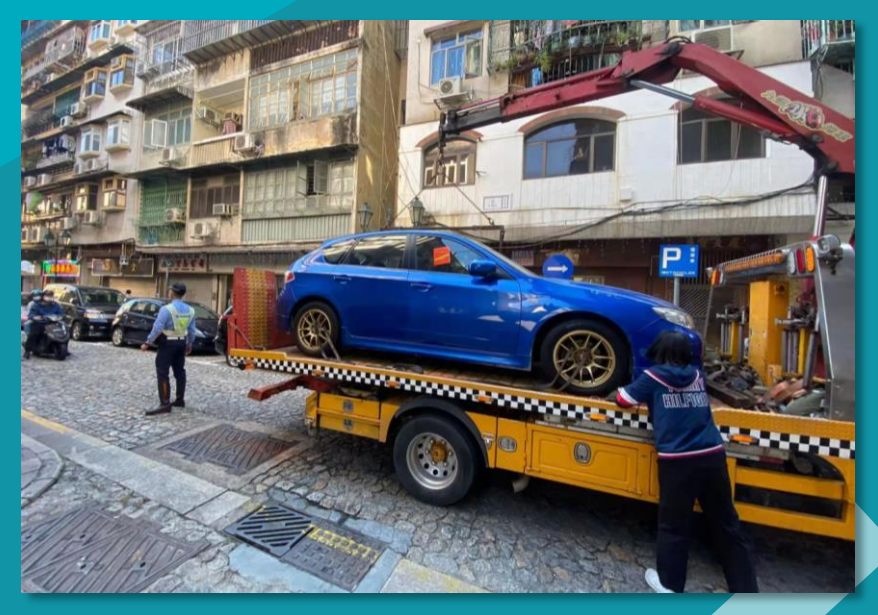

Serviço Electrónico Conveniente Pagamento do imposto de circulação

Conferência de Imprensa